# 2023 年西北大学高等学历继续教育网络教学 平台及手机 APP 操作流程

#### 一、电脑端操作流程

#### (一) 打开平台

使用平台推荐浏览器(谷歌 51.0 及以上、360 极速浏览器、 火狐 43.0 及以上、IE9 及以上),分辨率请勿低于 1440\*900。 输入登录链接https://nwu.168wangxiao.com/web,输入账号、密 码以及验证码,登录账号。

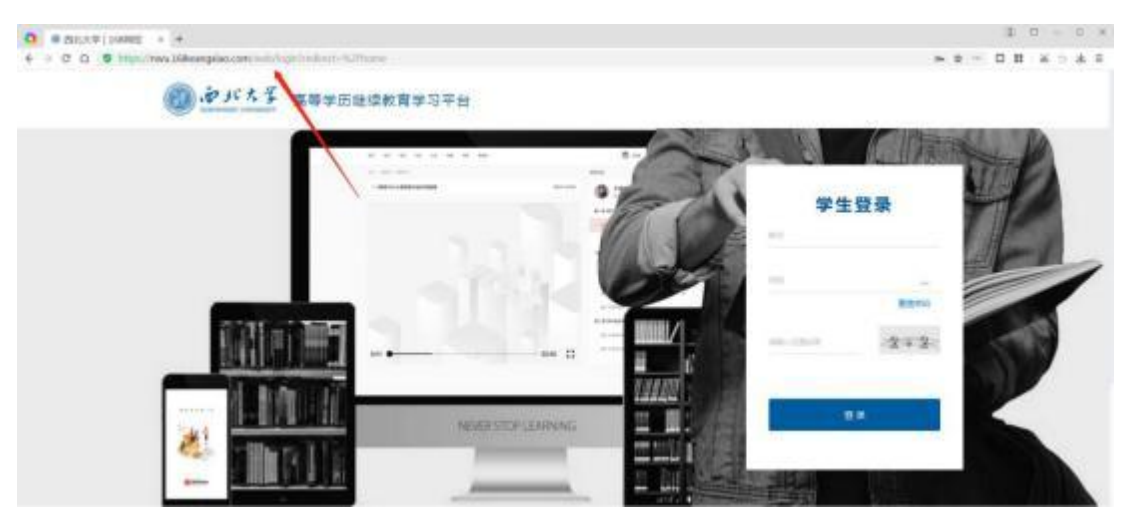

#### (二) 核对信息

为了确保学生的信息正确,首次登录平台及申请更改个人 信息后平台将强制进行信息核对。核对时,请保持网络畅通, 认真核对基本信息与报考信息。其他信息可在缴费后自行修改。

1.核对信息有误

首先点击下方"以上信息有误"字样,并将有误信息进行

勾选,最后同意《用户协议》点击"我已确认核对信息有误" 进行下一步,补充个人资料。

| 88 82   | 0 205/68/225/64/79/7                    | (ana) (ana)                                    | 00                                                                                                    |
|---------|-----------------------------------------|------------------------------------------------|----------------------------------------------------------------------------------------------------|
|         | #76400.708.0715480808                   | санула, алекананскийст, странскийскихских жели | anciate and                                                                                                    |
| . ( .   | ##68 2. 如洗有菜信息                          |                                                | 100 M                                                                                                    |
|         | · · ·                                   | ■ ● □ ■: tshotina                              | A 100 King                                                                                                    |
|         | 15 R H                                  | 2 = 4 H                                        |                                                                                                    |
| witze   | N #128                                  | * * *                                          |                                                                                                    |
|         | R. 2 R. 8. 70                           | PRES                                           | _                                                                                                    |
| 75      | Salle                                   |                                                | 10                                                                                                    |
| and a   | 10 - 10 - 10 - 10 - 10 - 10 - 10 - 10 - |                                                |                                                                                                    |
| and the | · ·                                     | A # M: 1                                       | (Alternative)                                                                                                   |
|         | # % 200mB                               | # n:+++=                                       |                                                                                                    |
|         | <ul> <li># 21.000</li> </ul>            | ♥ 三 糸 式: 南東                                    |                                                                                                    |
|         | 6 集 平 注:                                |                                                |                                                                                                    |
|         | 0557 and 10000                          |                                                |                                                                                                    |
|         | 94(43):                                 | #5.55V                                         |                                                                                                    |
| 1.00    | 6784                                    |                                                |                                                                                                    |
|         | 1 88 10                                 | 1 白末計系的进行下一步操作                                 |                                                                                                    |
|         |                                         | HUBER , HER!                                   |                                                                                                    |
|         | 0 0.20848 ( 840504888 0                 | pille /                                        |                                                                                                    |
|         |                                         | NUTRIN CONTRACTOR IN                           |                                                                                                    |
|         | 3, 43(54)(6                             | MAN B HOME-STREET (BURNING)                    | the second second second second second second second second second second second second second second second se |

2.核对信息无误

请先点击下方"以上信息无误"按钮,并在文本输入框内 手动输入"本人核对信息无误",最后同意《用户服务协议》, 点击"我已确认核对信息无误"进行下一步操作。

|              | R.                           |                       |       |
|--------------|------------------------------|-----------------------|-------|
|              | 基本信息                         |                       | 16 周学 |
|              | H 41.000                     |                       | -     |
|              | 11 H H                       | E = 9 H               |       |
| 10.044       | N 01 11M                     | * * *:                |       |
|              | at to M M Max                | PERMIT                |       |
| 0            |                              |                       |       |
| **           | 服务信息                         |                       | . *** |
| <b>*</b> A## | * K: BLt#                    | A # #1                | -     |
|              | an AA.: 202248               | M (2: 654             |       |
|              | * 11.000                     | * 12 H IZ H H         |       |
|              | * = * *                      |                       |       |
|              | <b>収系方式</b> : upwalling(mar) |                       |       |
|              | 445.494                      | Brink i               |       |
|              | *745 1. 点击 "以上抽》             | 信息无论" 2. 输入相应文字       |       |
|              | · ULBRUISERI REREAMENT       | BAR HER I BEL LANDERS | .9084 |
|              | Clammal windowskie,          | ##1 4、点击此族知道行下一步操作    |       |

在补充资料时,需要填写紧急联系人及联系电话和至少一

| -     | ANERHEA SIGN                 |                    | 1-112-12 |
|-------|------------------------------|--------------------|----------|
|       | - #89/8.105                  | 0.6.mt             | <b>•</b> |
|       | 88885 (10-10-1-1-10-10-10-1) |                    |          |
| N LER | 1. 'Tantal                   | WARNER COMPANY     |          |
| 0     |                              | - IZMA             | - 6      |
|       |                              |                    |          |
| 中人供給  | 2. Paste - millionia         | NAME D BUILDER     | AND DECK |
|       | WERE DECISION                | -EMA PRODUCT       |          |
|       | 1640                         |                    |          |
|       | 1. Futto                     | WRITE IT CONTINUES |          |
|       | Comp Handlers                | The state          |          |
|       |                              |                    | 100 M    |
|       | 社会定系                         |                    |          |
|       | 1. 188 miles                 | A8 00.00           | 70.94    |
|       | En main                      | MARY MALANCE       | -        |

# 项教育经历,填写完成后,点击"开始学习"。

#### (三) 开始学习

进入学习平台首页,点击导航栏"学习",即可进入当前 学期进行课程学习。

| 0 *   | バス革         |   |                                                  |       |             |           |
|-------|-------------|---|--------------------------------------------------|-------|-------------|-----------|
| *18#  |             |   |                                                  |       |             |           |
| o ——— | 0           |   |                                                  |       |             |           |
| 211   | 8-99        | 8 | 82748                                            | 8010  | 10.21 (POD) | 79.       |
| 个人培养  |             |   |                                                  | 0.078 | 168         | 2422      |
| -     | 1000 - 1000 |   |                                                  |       | \$1648      |           |
|       | * 8:81.4*   |   | ***                                              |       |             |           |
| ~     | * x-101     |   | a                                                |       | 快速入口        |           |
| A     | P 9         |   | 9 81-274/98                                      |       | 9 0         |           |
|       | A A 4100    |   | $\Psi \propto \pi \cdot \pi \cdot \pi \cdot \pi$ |       |             | PREM PORE |

点击左侧学期栏可进入相应学期的学习,点击课程后"开 始学习"或"继续学习"按钮,可学习此课程。

| ANY M              | 9068                                                                |                                       |
|--------------------|---------------------------------------------------------------------|---------------------------------------|
| H-99(1699)<br>H-99 | (17)、44%、加入1993年<br>(日本学期学习时)<br>2014年 年末 日本学期学习时)<br>2014年 1日 1011 | e 5940                                |
| REPRI              | N ALLIN FARMER                                                      |                                       |
| MU-M               | 構造定声描述                                                              |                                       |
| ILSE KAY ING       | 962                                                                 |                                       |
|                    |                                                                     | 汗袖等3<br>mercenal Ob                   |
|                    | 大学英语 二十二十二十二十二十二十二十二十二十二十二十二十二十二十二十二十二十二十二十                         | 1 1 1 1 1 1 1 1 1 1 1 1 1 1 1 1 1 1 1 |

1.课程目录

点击"开始学习"或"继续学习"按钮后进入此课程的目录页。点击目录可跳转至视频播放页进行该章节的学习。点击"继续学习"跳转至上次学习的章节。

| 1 - HULM                         |                                        |
|----------------------------------|----------------------------------------|
| 大学系语<br>LIFTE Cope of            | 点击"国政学习"就称至上次学习的原节                     |
| egan Levan Ow Life 此近日共可劃建筑社     | 至此都行構成の                                |
| 0 (10010)                        | •                                      |
| alitetti 0 kindulari             | 0                                      |
| O THEA                           | • #################################### |
| O diserva                        | •                                      |
| O Company                        | 0                                      |
| O Wap-ep                         | 0                                      |
| Chapter red                      | ● → 東示此章节任务点已完成                        |
| Lasson Tivo - The Generation Gap |                                        |
|                                  |                                        |

2.视频播放

点击任意章节后进入此页面。视频支持转换清晰度(全高 清、高清、标清、流畅、 自动),支持全屏观看。

| #2 > ###ENC2##2 > 62##3                                   | 建建合成                                                                                    |           |
|-----------------------------------------------------------|-----------------------------------------------------------------------------------------|-----------|
| 第一百十七年文学成态、特点                                             | 527-14-00 XR(A                                                                          |           |
| Semi mannunun++<br>一、十七年文学概念                              | 64                                                                                      | ~         |
| 十七年文学是指从中华人民共和国成立(1949年)到<br>"无产龄级文化大革命"(1966年)开始。这一阶段的中国 | -8+142780                                                                               |           |
| 文学历程,属于中国当代文学的一个时期。                                       | W B-E-CHINES NO                                                                         | 0         |
|                                                           | N=R+LANIS                                                                               | IT BERGER |
|                                                           | 8-162                                                                                   | 0         |
|                                                           |                                                                                         |           |
|                                                           |                                                                                         | 0         |
| II + 147/1632                                             | 818/<br>818/<br>818/                                                                    | •         |
| II + 081/1632                                             | 20070000 2040000 HEINELABOR<br>2040000 2040000 HEINELABOR<br>2040000 2040000 HEINELABOR | •         |

# 3.课程介绍

此页面介绍本课程以及本课程讲师。

| 大学集编                 | 大学英语 ETPELISS ALL: Allevane<br>LETTERE, Organisme                                                                                                    | 重称会业                                                                       |
|----------------------|----------------------------------------------------------------------------------------------------|----------------------------------------------------------------------------|
| 8928<br>8926<br>8954 | ВУЗКИ<br>• ПОЛИНИСТИЧЕСКИ ПОЛЕТ ПРЕДМЕТИКЕ, ПОЛЕЦИ Р.2.КОНЦИКОВЩИЯ, ОРНИКТОРИЦЕТ, ГЛИНИКС<br>ТОКОС ЛИНИКОВИТСКИ, ВАКОРТО,<br>ИКОНИ<br>ИКОНИ<br>ИКОНО | onora, renezetat, ustanolot                                                |
| -                    | EMM. 400<br>                                                                                                    | \$\$\$\$\$\$\$\$\$\$\$\$\$\$\$\$\$\$\$\$\$\$\$\$\$\$\$\$\$\$\$\$\$\$\$\$\$ |
|                      |                                                                                                    |                                                                            |

# 4.课程评价

对此课程进行评分与评价。

| x x x x x x x x x x x x x x x x x x x                                                                                                    | 1 1 1  |
|----------------------------------------------------------------------------------------------------|--------|
| XFEX         NO. 000000000000000000000000000000000000                                                                                                    |        |
|                                                                                                    | 开始学习   |
| NYARA         NYA         THEN           NAME         1.0.0000.00000000000000000000000000000                                                                                                    | TTHE L |
| 1.0.000.1       0.00         BRANC SCHEDUNDUNGWERNEN, KEINER, KEINER,       0.00         1.0.000.1       0.00         1.0.000.1       0.00         1.0.000.1       0.00         1.0.000.1       0.00         1.0.000.1       0.00         1.0.000.1       0.00         1.0.000.1       0.00         1.0.000.1       0.00         1.0.000.1       0.00         1.0.000.1       0.00         1.0.000.1       0.00         1.0.000.1       0.00         1.0.000.1       0.00         1.0.000.1       0.00         1.0.000.1       0.00         1.0.000.1       0.00         1.0.000.1       0.00         1.0.000.1       0.00         1.0.000.1       0.00         1.0.000.1       0.00         1.0.000.1       0.00         1.0.000.1       0.00         1.0.000.1       0.00         1.0.000.1       0.00         1.0.000.1       0.00         1.0.000.1       0.00         1.0.000.1       0.00         1.0.000.1       0.00         1.0.000.1       0.00                                                                                                    | NIMI/  |
| Neight         2 Strikt         No.           NEXAR         REXAR         REXAR         NO.         NO.           1 Strikt         REXAR         REXAR         NO.         NO.           1 Strikt         REXAR         REXAR         NO.         NO.           1 Strikt         REXAR         REXAR         NO.         NO.           1 Strikt         REXAR         REXER         NO.         NO.           1 Strikt         REXER         REXER         NO.         NO.           1 Strikt         REXER         REXER         NO.         NO.           1 Strikt         REXER         REXER         NO.         NO.           1 Strikt         REXER         REXER         NO.         NO.           1 Strikt         REXER         REXER         NO.         NO.           1 Strikt         REXER         REXER         NO.         NO.           1 Strikt         REXER         REXER         NO.         NO.           1 Strikt         REXER         REXER         NEXER         NO.           1 Strikt         REXER         REXER         NO.         NO.           1 Strikt         REXER         REXER                                                                             |        |
| 1 年前日前       107         1 日前日前       107         1 日前日       107         1 日前日       107         1 日前日       107         1 日前日       107         1 日前日       107         1 日前日       107         1 日前日       107                                                                                                    | •      |
| 1 STATES     NO       1 STATES     NO                                                                                                    |        |
| 1 NUTRIA         107           1 NUTRIA         107           1 NUTRIA         107           1 NUTRIA         107           1 NUTRIA         107           1 NUTRIA         107           1 NUTRIA         107           1 NUTRIA         107           1 NUTRIA         108           1 NUTRIA         108           1 NUTRIA         108           1 NUTRIA         108           1 NUTRIA         108           1 NUTRIA         108           1 NUTRIA         108                                                                                                    |        |
| 1         1         100         100         100         100         100         100         100         100         100         100         100         100         100         100         100         100         100         100         100         100         100         100         100         100         100         100         100         100         100         100         100         100         100         100         100         100         100         100         100         100         100         100         100         100         100         100         100         100         100         100         100         100         100         100         100         100         100         100         100         100         100         100         100         100         100         100         100         100         100         100         100         100         100         100         100         100         100         100         100         100         100         100         100         100         100         100         100         100         100         100         100         100         100         100         100 |        |
| 7.657年2月16日<br>第1月20日日前時、19月2年14日日日、19月1日14日日での中の。<br>11日日<br>1日日<br>1日日<br>1日日<br>1日日<br>1日日<br>1日日<br>1日日<br>1日日<br>1                                                                                                    |        |
| <ul> <li>         ・「「「「」」」」         ・・・・・・・・・・・・・</li></ul>                                                                                                    | •      |
| anne i resti                                                                                                    |        |
|                                                                                                    |        |
| 两百字以内评价                                                                                                    |        |
|                                                                                                    | wine   |

5.章节测评

点击章节测评,进行答题。

| NU 90 TO 20 UX TH 78 MUR                                                                                                    | 11 (P) (2                                   | 9.9 |
|----------------------------------------------------------------------------------------------------|---------------------------------------------|-----|
| with (Resultant)) + Bland                                                                                                    | WEIDR                                       |     |
| <b>查</b> 你别评                                                                                                    | () 200T                                     |     |
|                                                                                                    | 2 - D. KOROČIVKODANSTVE (UM                 | 0   |
| 至 87                                                                                                    | 第二百部3年产品单                                   | ٥   |
| (j) 4-9                                                                                                    | W-T INTRESIDE                               | 0   |
| <ul> <li>(1) 大手</li> <li>(1) 以上統執可能</li> </ul>                                                                                                    | WEIN HEM-RENITIVE                           | •   |
|                                                                                                    | MUT Provident                               | 0   |
| the field of the second second secon | 10人节 10公元平至345.8                            | 0   |
| () calification                                                                                                    | N man                                       | 0   |
| () Sevensere substant                                                                                                    | 第二章 国民收入的规定:收入一支出展型                         | 19  |
| () BPAARABERS                                                                                                    | 80-11768/P31                                | 0   |
| WWW.P.D.G 20032                                                                                                    | 第二世 \$KENIGAMING ()                         | 0   |
|                                                                                                    | 100 million and 100 million and 100 million |     |

### 答题完成后点击提交,页面显示题目的正确答案及解析。

| 808 919 912 112 118 919 809 809                                                                                                    |                     | 2 0 4 |
|----------------------------------------------------------------------------------------------------|---------------------|-------|
| AN - WARMA(A) - SAME                                                                                                    | 编程口录                |       |
| <b>章节派呼</b>                                                                                                    | 製が罪<br>100          |       |
| ■■■ 2、在IS 曲版不杂的精元下,货币重减少会引起收入()                                                                                                    | M-R WRYSKA          | 0     |
| (於) 國政, 新聞日韓                                                                                                    | M二开 (cdd).          | 0     |
| O GRI KRIR                                                                                                    | 第三日 经中部济度           | 0     |
| <ul> <li>(1) 株式、新聞下降</li> <li>(1) 株式、新聞上作</li> <li>(1) 株式、新聞上作</li> </ul>                                                                                                    | MELLI THENC         | 0     |
| 8708.5                                                                                                    | 能拉THIS              | 0     |
| Ratio<br>Martin Str.                                                                                                    | NV-11 INTRODUCTION  | 0     |
| a construction of an end of the second states and a construct of additional and additional additional addi                                                                                                    | × 8186              | •     |
| A SUBMERTING AND ADDRESS ()<br>STALL AND ADDRESS ()<br>STALL ADDRESS ()<br>STALL ADDRESS ( | 第四章 国际收入的决定:总需求一些供给 | HRM - |

### 二、APP 操作手册

## (一) 下载并安装 APP

方法一:安卓、苹果用户在应用商店搜索下载"168 网校"; 方法二:扫描二维码并下载"168 网校"。

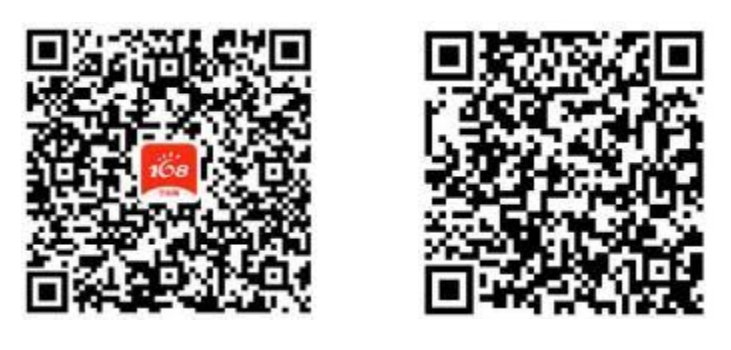

苹果版

安卓版

#### (二) 打开 APP 并登录账号

选择学校,输入账号(身份证号码)、密码(身份证后 6 位)及验证码,点击"登录",并勾选"我已阅读并同意遵守 《用户协议》和《隐私政策》"即可登录平台。

| 168 网络全球 168 日本 168 日本 168 168 168 168 168 168 168 168 168 168 | 信息化平台          |
|----------------------------------------------------------------------------------------------------|----------------|
|                                                                                                    |                |
| @ 通法每学校                                                                                                    | ~              |
| <b>⑧</b> 输入账号                                                                                                    |                |
| 1 输入密码                                                                                                    | Ø              |
| · · · · · · · · · · · · · · · · · · ·                                                                                                    |                |
| 教已阅读并回意道守(同户10次))                                                                                                    | 0 (13/6.12/10) |

## (三) 强制核对信息

手机端强制核对个人信息有误时,与电脑端操作一致,首 先点击下方"有误"按钮,将有误信息进行勾选,进入下一步 补充资料,方可进入首页开始学习。

| 使用系统前您需要完成以下操作     2       使对信息     补充资料       重好细核对以下信息、若学生基本信息与报考信息存在当时,不是学生激奏后常有学强者师说家升修改、其他信息激激责后可自行修改。     展次       基本信息     電子/       健名     1       性名     一       度族     年机号码       成治面貌     群众       近年号码     近年号码       出生日期     一       曾用名     ////////////////////////////////////                                                                                                    | 信息核对                                                                 |                                                                                                    | 1报考信息               |                                                                                                    |
|----------------------------------------------------------------------------------------------------|----------------------------------------------------------------------|----------------------------------------------------------------------------------------------------|---------------------|----------------------------------------------------------------------------------------------------|
| 使用系统前您需要完成以下操作       专业         ①                                                                                                    |                                                                      |                                                                                                    | 学校                  |                                                                                                    |
| ●       ●       ●       ●       ●       ●       ●       ●       ●       ●       ●       ●       ●       ●       ●       ●       ●       ●       ●       ●       ●       ●       ●       ●       ●       ●       ●       ●       ●       ●       ●       ●       ●       ●       ●       ●       ●       ●       ●       ●       ●       ●       ●       ●       ●       ●       ●       ●       ●       ●       ●       ●       ●       ●       ●       ●       ●       ●       ●       ●       ●       ●       ●       ●       ●       ●       ●       ●       ●       ●       ●       ●       ●       ●       ●       ●       ●       ●       ●       ●       ●       ●       ●       ●       ●       ●       ●       ●       ●       ●       ●       ●       ●       ●       ●       ●       ●       ●       ●       ●       ●       ●       ●       ●       ●       ●       ●       ●       ●       ●       ●       ●       ●       ●       ●       ●       ●       ●       ●                                                                                                          | 使用系统前您需要完成以下操作                                                       |                                                                                                    | 专业                  | Reading and                                                                                                    |
| 核对信息     补充资料     层次     专升本       番仔細核对以下信息、若学生基本信息与报考信息存在证明不可能是有效开发课学等者所、在学生或要信用名     学习形式     通規       第日名     第     第     第       作帮码     第      第       推升 目標     第      第       成治面貌     群众         加強     第          日本     第          「読み     第          「「「「」」」」」     第          「「」」」     第          「」」」     第          「「」」」     第          「」」」     第          「」」」     第          「」」」     第          「」」」     第          「」」」     第          「」」」     「」」」          「」」」     「」」」          「」」」     「」」」          「」」」     「」」」          「」」」     「」」」                                                                                                    | 1 (                                                                  | 2                                                                                                    | 年级                  | iik.                                                                                                    |
| <ul> <li>第行研範対以下信息、若学生基本信息与报考信息存<br/>在错误、读点击信息有误开反馈学籍老师、在学生或费后<br/>亦有字語老师联系并修改、其他信息意要费后可自行修改。</li> <li>●基本信息<br/>性名</li> <li>●服务方式 (並且后可自行修改)</li> <li>●現外市</li> <li>●服务方式 (並且后可自行修改)</li> <li>●日子都範<br/>一般中号码</li> <li>●正件号码</li> <li>●加工</li> <li>●精名</li> <li>●精勉社</li> </ul>                                                                                                    | 板对信息 补                                                               | 充资料                                                                                                    | 层次                  | 专升本                                                                                                    |
| <ul> <li>請仔細核对以下信息。若学生基本信息与报考信息存<br/>在错误。第点击信息有误开反馈学箱老师、在学生缴费后<br/>将有学語老师联系并修改。其他信息缴费后可自行修改。</li> <li>I基本信息</li> <li>I基本信息</li> <li>世名</li> <li>世別</li> <li>男</li> <li>民族</li> <li>政治面貌</li> <li>研众</li> <li>证件号码</li> <li>出生日期</li> <li>曾用名</li> <li>户籍地址</li> </ul>                                                                                                    |                                                                      |                                                                                                    | 学习形式                | 函授                                                                                                    |
| <ul> <li>●基本信息</li> <li>●基本信息</li> <li>●単子都福</li> <li>●日子都福</li> <li>●日子都</li> <li>●日子</li> <li>●日子<td>请仔细核对以下信息。若学生基本信息与<br/>在错误。请点击信息有误并反馈学籍老师,在与<br/>将有学题老师联系并修改。其他信息做费后可自</td><td>报考信息存<br/>学生磁費后<br/>3行修改。</td><td>前置学历</td><td></td></li></ul> | 请仔细核对以下信息。若学生基本信息与<br>在错误。请点击信息有误并反馈学籍老师,在与<br>将有学题老师联系并修改。其他信息做费后可自 | 报考信息存<br>学生磁費后<br>3行修改。                                                                                        | 前置学历                |                                                                                                    |
| ●基本信息     手机号码       姓名     电子邮用       性別     男       廃防     週刊北山       政治面貌     群众       近件号码     異       世生日期     一       曽用名     下一步                                                                                                    |                                                                      |                                                                                                    | (観系方式 (世景后可自行师)     | Ð                                                                                                    |
| 姓名<br>性别 男<br>尾族 週期加加 電子都通<br>定件号码 群众<br>治生日期<br>曽用名<br>戸籍地址                                                                                                    | 基本信息                                                                 |                                                                                                    | 手机号码                |                                                                                                    |
| 性别 男<br>民族 週刊加<br>政治面貌 群众<br>证件号码 茶有误                                                                                                    | 姓名                                                                   | And and a second second second second second second second second second second second second second second se | 电子邮箱                |                                                                                                    |
| 民族<br>政治面貌 群众<br>证件号码 単入下一步<br>出生日期<br>曾用名 下一步                                                                                                    | 性别                                                                   | 男                                                                                                    | 通讯出社                | Contraction of the local distance of the local distance of the loc |
| 政治面貌 群众<br>证件号码<br>出生日期<br>曽用名<br>户籍地址                                                                                                    | 民族                                                                   | 1000                                                                                                    | 假如基本信息和排<br>该按钮,并勾选 | 最考信息有误,则点击<br>有误信息,进入下一步                                                                                                    |
| 证件号码<br>出生日期<br>曾用名<br>户籍地址                                                                                                    | 政治面貌                                                                 | 群众                                                                                                    | 以上信息是否有误?           |                                                                                                    |
| 出生日期                                                                                                    | 证件号码                                                                 |                                                                                                    | × 有误                | ノ王澤                                                                                                    |
| 営用名<br>戸籍地址                                                                                                    | 出生日期                                                                 | Constant of Con-                                                                                               |                     |                                                                                                    |
| 户籍地址                                                                                                    | 曾用名                                                                  |                                                                                                    | 100                 | -6                                                                                                    |
|                                                                                                    | 户籍地址                                                                 |                                                                                                    | 199                 | 224 C                                                                                                    |

核对信息无误时,点击下方的"无误"按钮,且在输入框 内输入"本人核对信息无误",进行下一步补充资料,方可开 始学习。

|                       | N 10 A A 12 N N 10   |             | 开充资料                                    |  |
|-----------------------|----------------------|-------------|-----------------------------------------|--|
| (\$                   | 总相对                  | L. C. C.    |                                         |  |
| 报考信息                  |                      | and a       | 1.7.65                                  |  |
| 242                   | 2012/07/07           | INVIDE:     | TE JUAN                                 |  |
| sir                   | N 18                 | 请补充以下说料     |                                         |  |
| <u>88.</u>            | 202340               |             | A contract market of all states         |  |
| άt.                   | 电开车                  | INSTRUCT OF | 人派恩联系人信息                                |  |
| 分析式                   | 函授                   | "姓名         | 強日                                      |  |
| 重学历                   |                      |             | 100000000000000000000000000000000000000 |  |
|                       |                      | "秋秋方北       | 18688885555555                          |  |
| Son Constant          | (0.21)               | - 10        | EV WOMMENT                              |  |
| 几号码                   | 100.000              | (教育经历 (空少信) | 保存成功1 == 1                              |  |
| 子邮箱                   |                      | *教育经历1      | 馬州职业技术学院                                |  |
| 812                   | Large Statistics     |             | 2011/02/01 - 2020/05/0                  |  |
| 核X<br>无证<br>1:信息是否有误? | 时信息无误时,点击下方"<br>矣"接钮 | 教育经历2       | august :                                |  |
| × 有误                  | ✔ 无欲                 | 1工作经历(Am)   | 1                                       |  |
| 手动输入"本人核对值            | 鼎无谋",并提交!            | 工作经历        | <b>展加工作磁西</b> )                         |  |
| 本人核对信息无误              | 0                    |             | 这两项可不调, 最后可以进入首页, 开始学习                  |  |
| 并进行下一步                | 补充资料。                | 1社会关系(1640) |                                         |  |
|                       | <b>⊤−</b> ∌          | 社会关系1       | 滚顶社会关系 )                                |  |

## (四) 开始学习

点击导航栏"学习中心"或直接点击"课程学习",开始 当前学期学习。

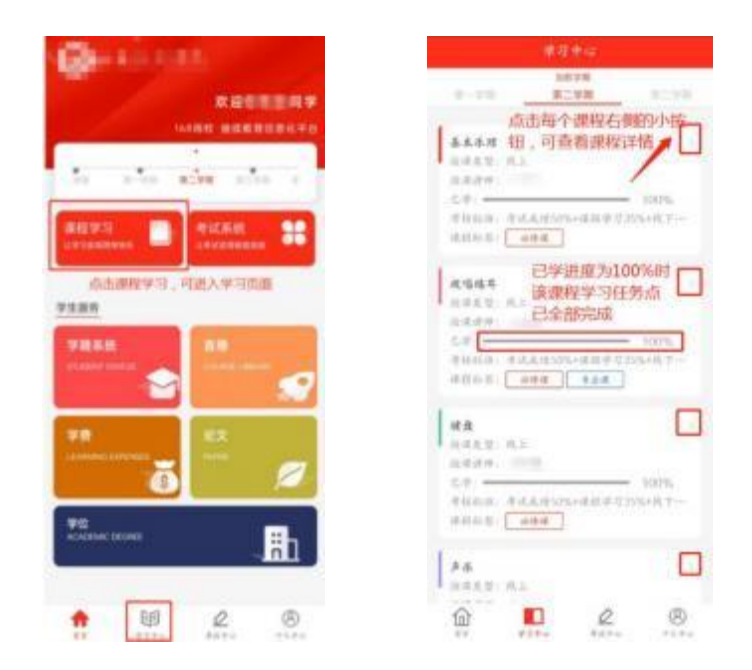

每门课程都包含视频任务点与章节检测任务点。完成某一 任务点后,该任务点灰色标识会变为绿色。完成所有任务点即 完成该课程的学习。

| C INTERVIS                                                               |            | 1                             | 建设题                    |                                   |     |                  |                  |
|--------------------------------------------------------------------------|------------|-------------------------------|------------------------|-----------------------------------|-----|------------------|------------------|
| 可对本课程                                                                    | 进行评价       | *15.00                        | 1/10                   |                                   |     |                  |                  |
| 124                                                                      |            | 1,9,9(8-44 () 008             | 15.8                   |                                   |     |                  |                  |
|                                                                          |            | A. 先進先出<br>B. 先进后出<br>C. 只能插入 |                        |                                   |     |                  |                  |
|                                                                          |            |                               |                        |                                   |     | D. 只能删除          |                  |
|                                                                          |            |                               |                        | ■10 ■<br>●22<br>□□ =9注 进入章13視频可自i | 川南政 | 根銀類干洗料<br>后,直击機多 | 答案,全部试题提交完成<br>E |
| 第一章世界的地质性及发展规律                                                           |            |                               |                        |                                   |     |                  |                  |
| <ul> <li>ж-татаналеви-а (-)</li> </ul>                                   | 1          | 2.0.1 103                     | S中的过程中的设备为打伤。          |                                   |     |                  |                  |
| (i) w-warmaniane-m (ii)                                                  | - R        |                               | 国著的为白色                 |                                   |     |                  |                  |
| (i) в-яклянияная-я (ii)                                                  |            | 00                            |                        |                                   |     |                  |                  |
|                                                                          |            |                               |                        |                                   |     |                  |                  |
| Э истанованных :-                                                        | () ×       | (e) (?                        | 8 9 10                 |                                   |     |                  |                  |
| <ul> <li>вся внужных конули (-</li> <li>вся внужных конулы (-</li> </ul> | 4 +<br>3 + | 6 7                           | ) (8) (9) (8)<br>[R.C. |                                   |     |                  |                  |

#### 三、联系我们

如果在平台使用中有疑问或存在无法解决的**技术性**问题, 请拨打电话 029-88669168。